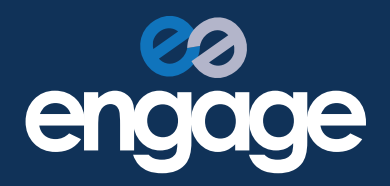

# How to use our envelope facility

## Never miss an important bill payment again!

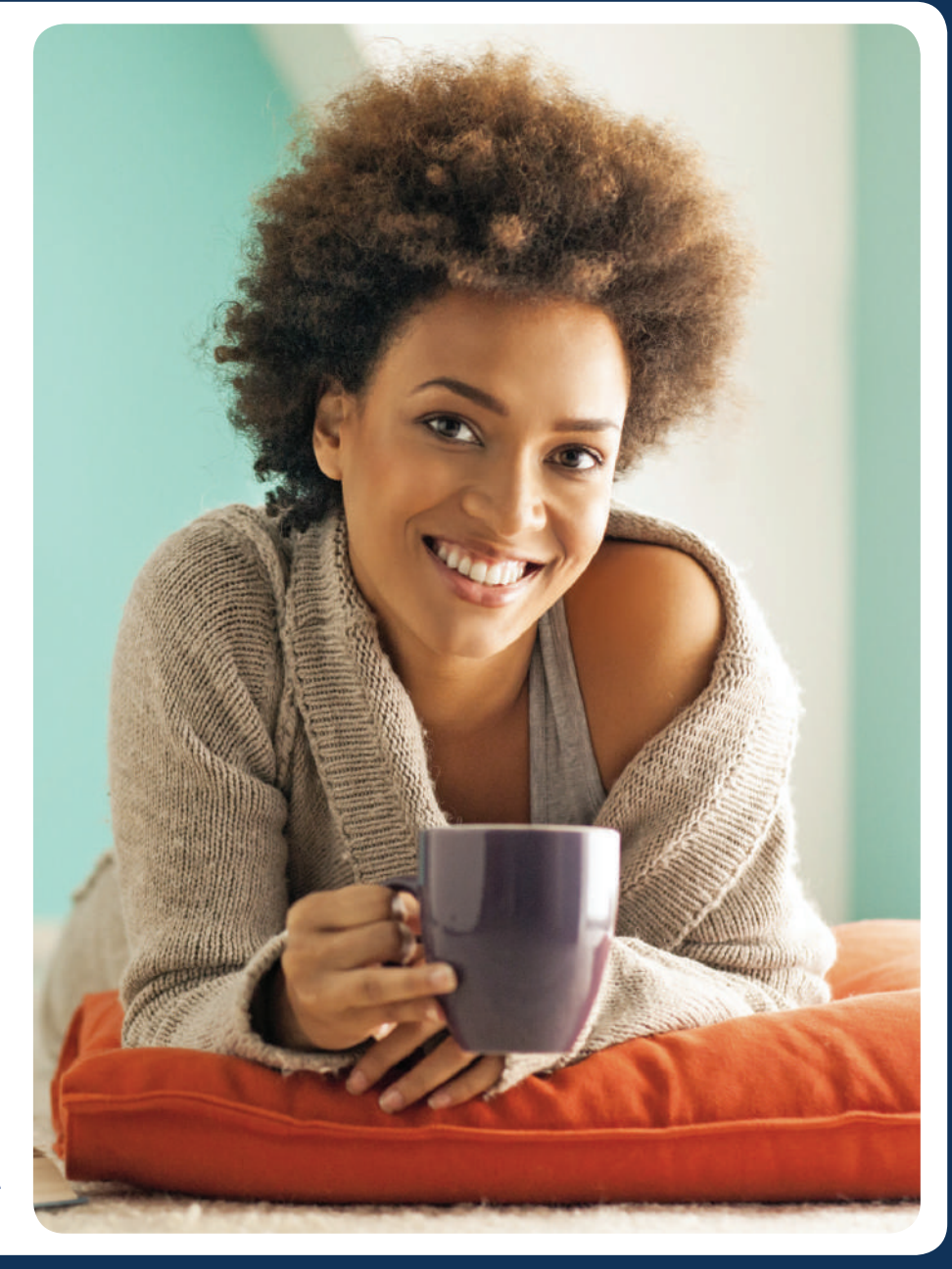

Contis Group'

Your Visa credEcardplus will be issued by Contis Financial Services Ltd who is authorised by the Financial Conduct Authority to issue e-money (Firm Reference Number 900025) and is a member of Visa. Please note that credEcardplus prepaid card is an electronic money product and although it is a product regulated by the Financial Conduct Authority, it is not covered by the Financial Services Compensation Scheme. We ensure that any funds received by you are held in a segregated account so that in the unlikely event that Contis Financial Services Ltd becomes insolvent your funds will be protected against claims made by creditors.

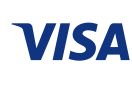

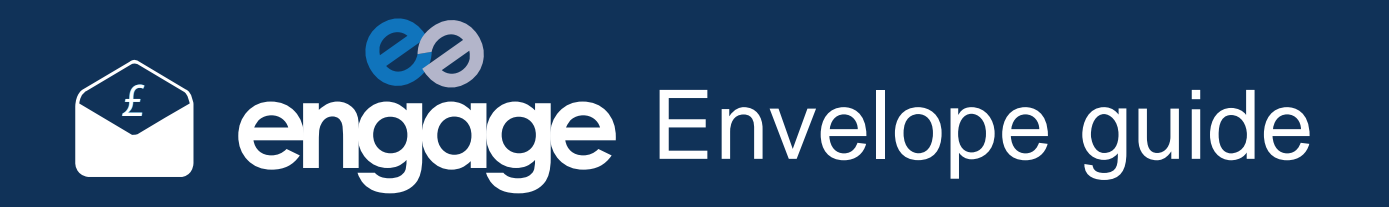

## Manage your money more easily with our guide

#### What is the envelope facility?

It is a facility with your online account that lets you keep money separate to pay essential bills or save up for special occasions. This tool helps you keep track of your outgoings so you don't overspend by accident.

## How often can I manage my money with the envelope facility?

As often as you like it is flexible. You can set the envelope facility to ringfence funds and make payments on a monthly or weekly basis. And you can release the money at any time if your priorities or circumstances change.

## Will the envelope facility let me see what funds I *can* spend?

Yes, the facility separates funds for bills. You can see at a glance how much disposable money you have in your account that is available to spend once all your bill payments are taken care of.

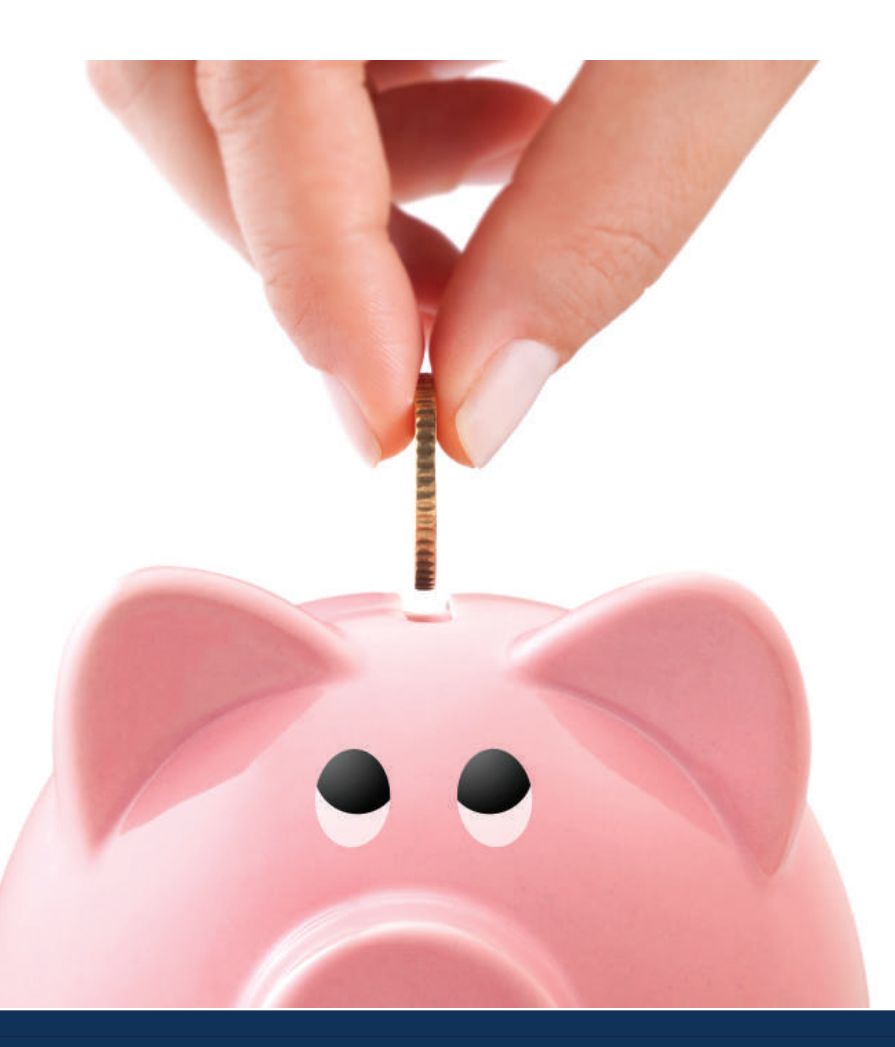

## How to manage your money

#### Log into your personal account Step 1

Log in at www.engageaccount.com to access your account

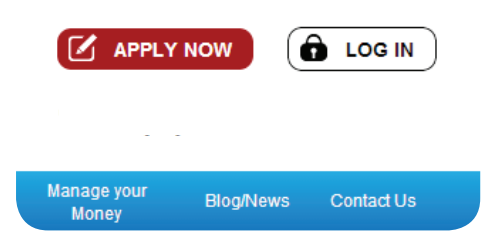

#### View your balances Step 2

|                                                                                                    | Account number :                 | 000XXXXXX |                                   |
|----------------------------------------------------------------------------------------------------|----------------------------------|-----------|-----------------------------------|
| The total amount of<br>money you have in<br>your account<br>The funds you have<br>available to spend | Sort code :                      | 00-00-00  |                                   |
|                                                                                                    | Max daily spend<br>on card :     | £5,000.00 |                                   |
|                                                                                                    | Account balance :                | £1,500.00 |                                   |
|                                                                                                    | Money reserved in<br>Envelopes : | £900.00   | Money placed in envelopes and set |
|                                                                                                    | Available to spend on card :     | £600.00   | aside for paying<br>bills         |

Set friendly name

## How to manage your money

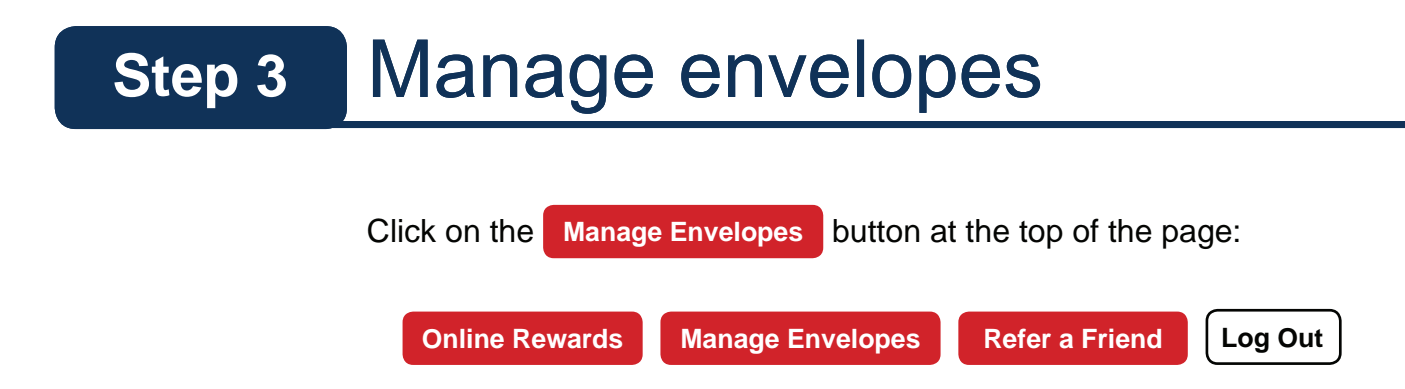

#### Set up your income Step 4

Other

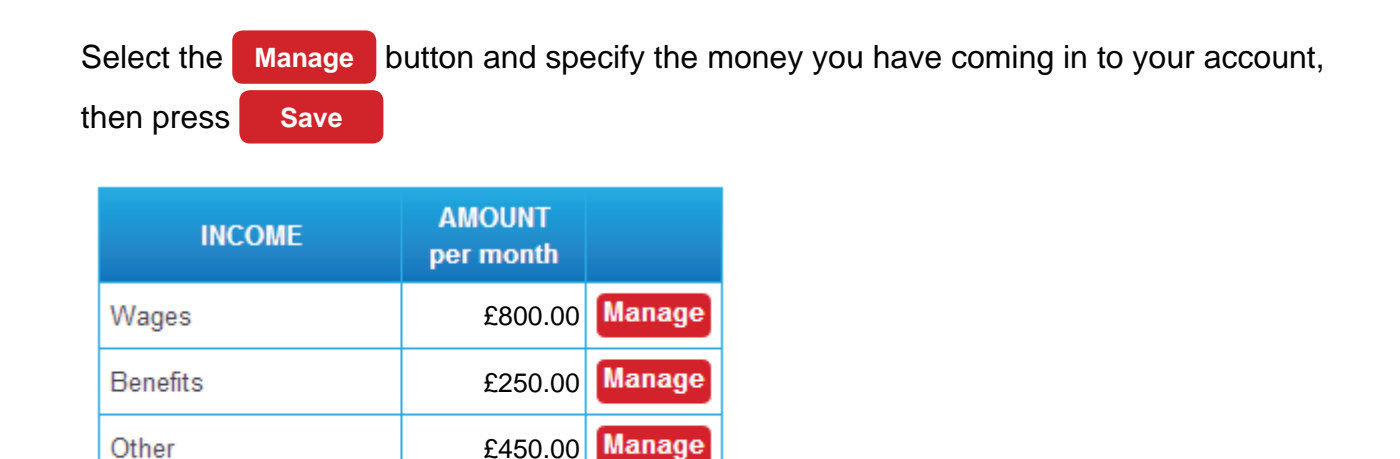

**Total Income** £1,500.00

## How to manage your money

## Step 5 Set up your outgoings

For each relevant payment, click Manage

nage, then:

- 1. Name each envelope for example 'Child care' and the monthly amount you pay
- 2. Choose a priority (1 most important) and set the bill date
- 3. Choose how you want to pay the bill and save

See at a glance how much money you have left over to spend once your bills are taken care of.

| BILLS TO PAY                        | AMOUNT<br>per month |        |
|-------------------------------------|---------------------|--------|
| Rent_Mortgage                       | £300.00             | Manage |
| CouncilTax                          | £70.00              | Manage |
| Childcare                           | £130.00             | Manage |
| Gas                                 | £100.00             | Manage |
| Electric                            | £100.00             | Manage |
| Water                               | £50.00              | Manage |
| Insurance                           | £50.00              | Manage |
| Others                              | £100.00             | Manage |
| Total amount set<br>aside for bills | £900.00             |        |
| Money left after<br>bills are paid  | £600.00             |        |

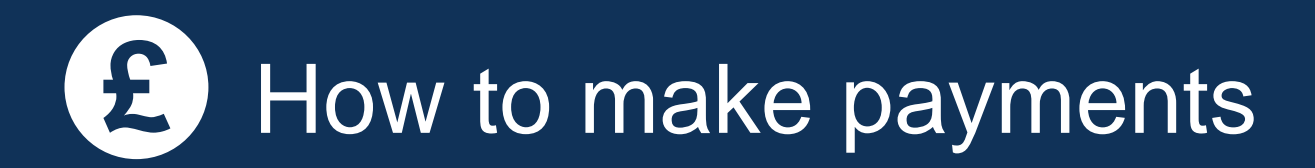

#### **Payment Option 1: Standing Order**

- In the envelope you would like to pay select **SET UP A STANDING ORDER** 1.
- 2. After you have filled the online form press
- NEXT
- 3. Check the information of the standing order and insert your account password then press CONFIRM

**FINISH** 

To complete select 4.

#### **Payment Option 2: Pay By Card**

- **1.** Click Manage on the bill you want to pay
- 2. On the manage bill envelope select Pay by card
- 3. Select when you want the funds to be released using the drop down menu
- 4. Once funds are released you can pay the bill by card or withdraw the cash from an ATM

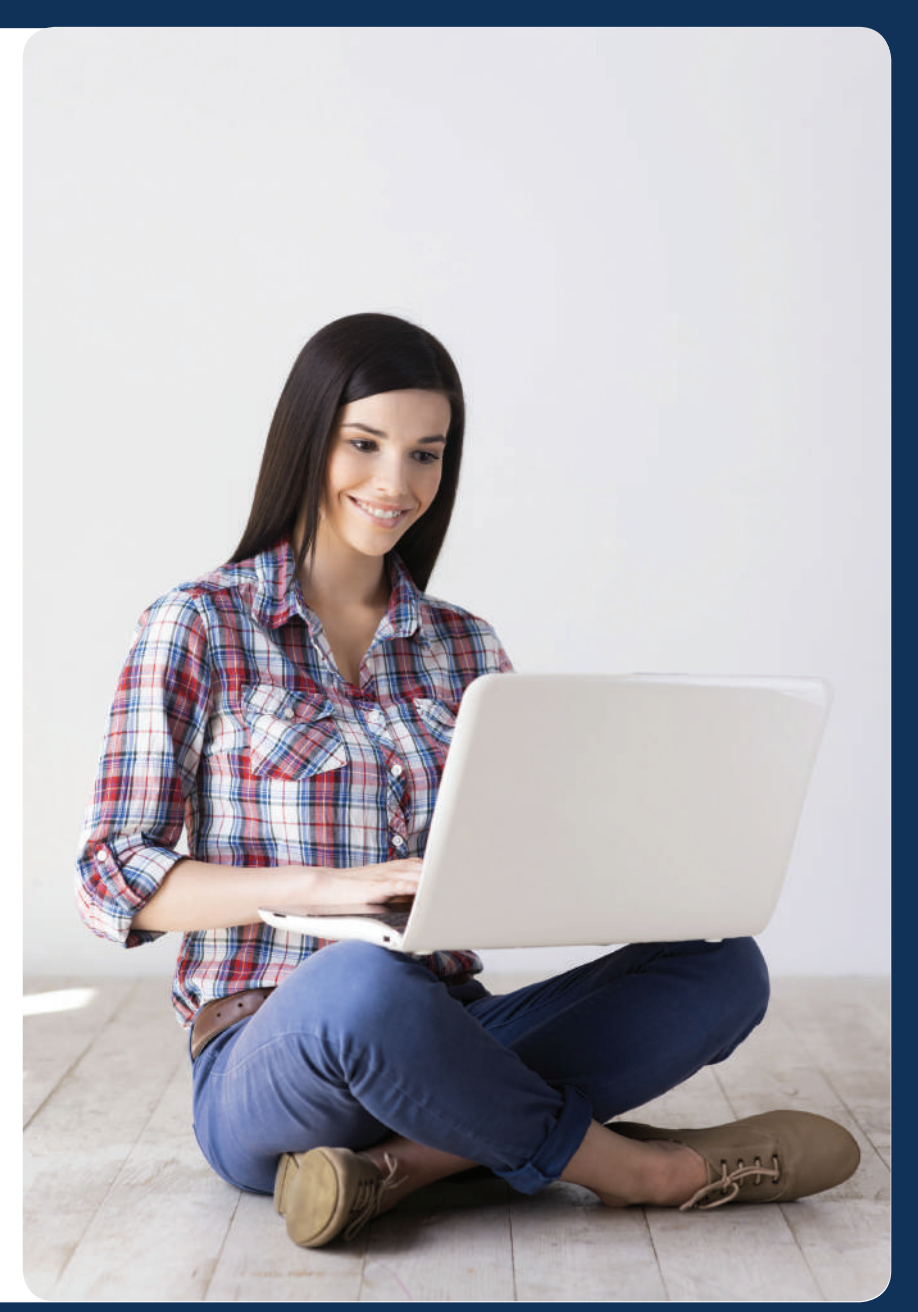

?) How to release funds from an envelope

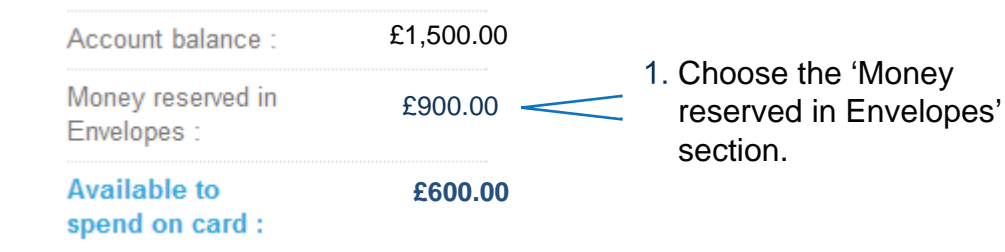

- Select the envelope and Release Money 2.
- 3. Choose how much to withdraw
- 4. Once saved this money will be released and available for you to spend

| BILLS TO PAY                         | required<br>per month | Money<br>reserved in<br>Envelopes |               |               |
|--------------------------------------|-----------------------|-----------------------------------|---------------|---------------|
| Rent_Mortgage                        | £300.00               | £300.00                           | release money | reserve Money |
| CouncilTax                           | £70.00                | £70.00                            | release money | reserve Money |
| Childcare                            | £130.00               | £130.00                           | release money | reserve Money |
| Total money reserved in<br>Envelopes |                       | £500.00                           |               |               |

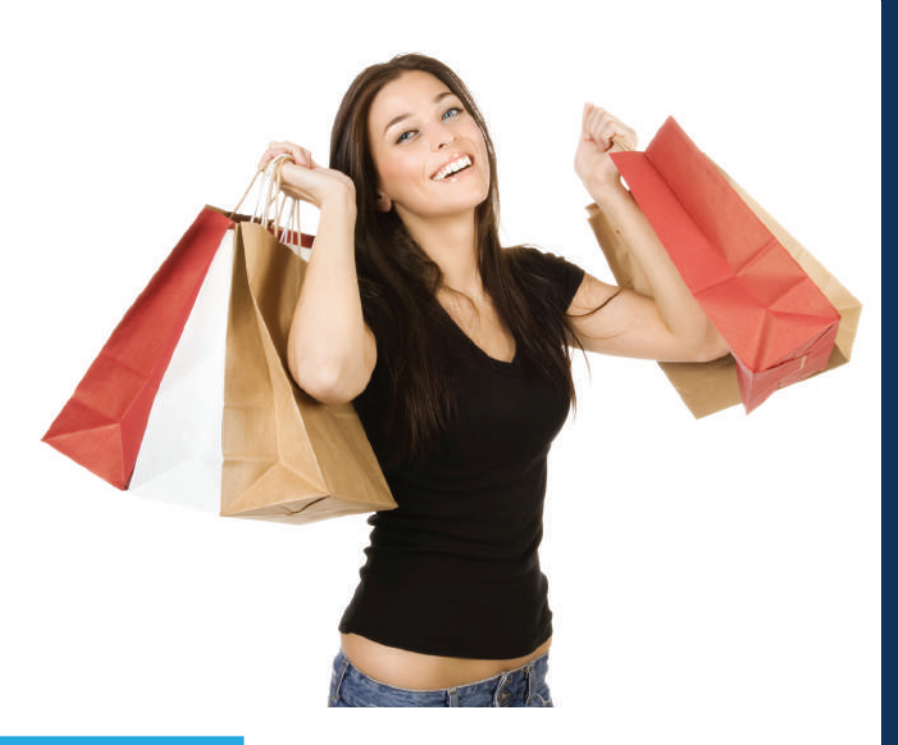

For more information: Tel: +44 (0) 333 202 3642 www.engageaccount.com